# Accesso alla piattaforma di e-learning

## Academy / Easyteam.org

#### Iscrizione e ricezione delle credenziali

La piattaforma di e-learning **Academy / Easyteam.org** è ad accesso riservato. Per avere accesso ai corsi in e-learning della piattaforma è quindi necessario che il proprio Ente o la propria Azienda abbiano acquistato il relativo servizio e comunicato i nominativi dei dipendenti da abilitare per la fruizione del corso.

Ogni dipendente per cui l'Ente o l'Azienda hanno fatto richiesta di abilitazione riceverà una **comunicazione email** all'indirizzo segnalato.

Nella comunicazione email sono contenute le credenziali di accesso alla piattaforma.

#### Accesso alla piattaforma

L'indirizzo web da digitare per accedere alla piattaforma di e-learning è il seguente:

# http://elearning.easyteam.org

Per accedere al sito è sufficiente inserire:

| 1) Usern              | ame e Password 2) C                                                                                                    | 2) Codice di controllo Captcha            |  |
|-----------------------|----------------------------------------------------------------------------------------------------|-------------------------------------------|--|
| acade                 | PIYPASYTEAM.ORG HOME   COSLE ONE                                                                                                    | BILI   IL MIO PROFILO   AIUTO             |  |
| Accesso al sito       | L'e-learning diventa facile!                                                                                                    |                                           |  |
| Username:             | La piattaforma Academy / Easyteam , permette l'accesso ai corsi in e-                                                                                           |                                           |  |
| ferdybassi            | learning erogati da Easyteam.org 8                                                                                                    |                                           |  |
| Password              | Per <i>e-learning</i> (in thiano apprendimento on-line) s'intende "l'uso delle tecesologia multi dulla prendimento ana migliarare la qualità dull'apprendimento |                                           |  |
|                       | facilitari accesso alle risorse e ai servizi, così come anche agli scambi in                                                                                    |                                           |  |
| BEZKN                 | apprendimento                                                                                                    |                                           |  |
| Captcha               | Con la piattaforma Academy / Eacuteam org. i clienti di Eacuteam org. SPI                                                                                       |                                           |  |
| DEZNIN                | avranno accesso ad un ampio numero di corsi di formazione, in costante                                                                                          | · · ·                                     |  |
| Entra                 | aggiornamento e in continuo aumento, per rimanere sempra al passo con le                                                                                        |                                           |  |
|                       | esigenze di lavoro imposte dalle nuove tecnologie e dalle nuove normative!                                                                                      |                                           |  |
| Password dimenticata? | L'elenco dei corsi di formazione disponibili è in costante aumento. Sulla piattaforma                                                                           | Academy / Easyteam.org troverete corsi di |  |
|                       | formazione su tutti i servizi offerti da Easyteam.org SRL.                                                                                                    |                                           |  |

#### La mail che ho ricevuto non conteneva credenziali

In alcuni casi può capitare che la comunicazione email ricevuta contenga solamente una notifica di attivazione dell'utente, ma non le credenziali di accesso.

Se ci si ritrova in questa situazione, è sufficiente andare all'indirizzo web:

## http://elearning.easyteam.org

e utilizzare la funzione di **recupero password**, inserendo l'indirizzo email personale che il proprio Ente o la propria Azienda hanno comunicato a Easyteam.org al momento dell'attivazione del servizio.

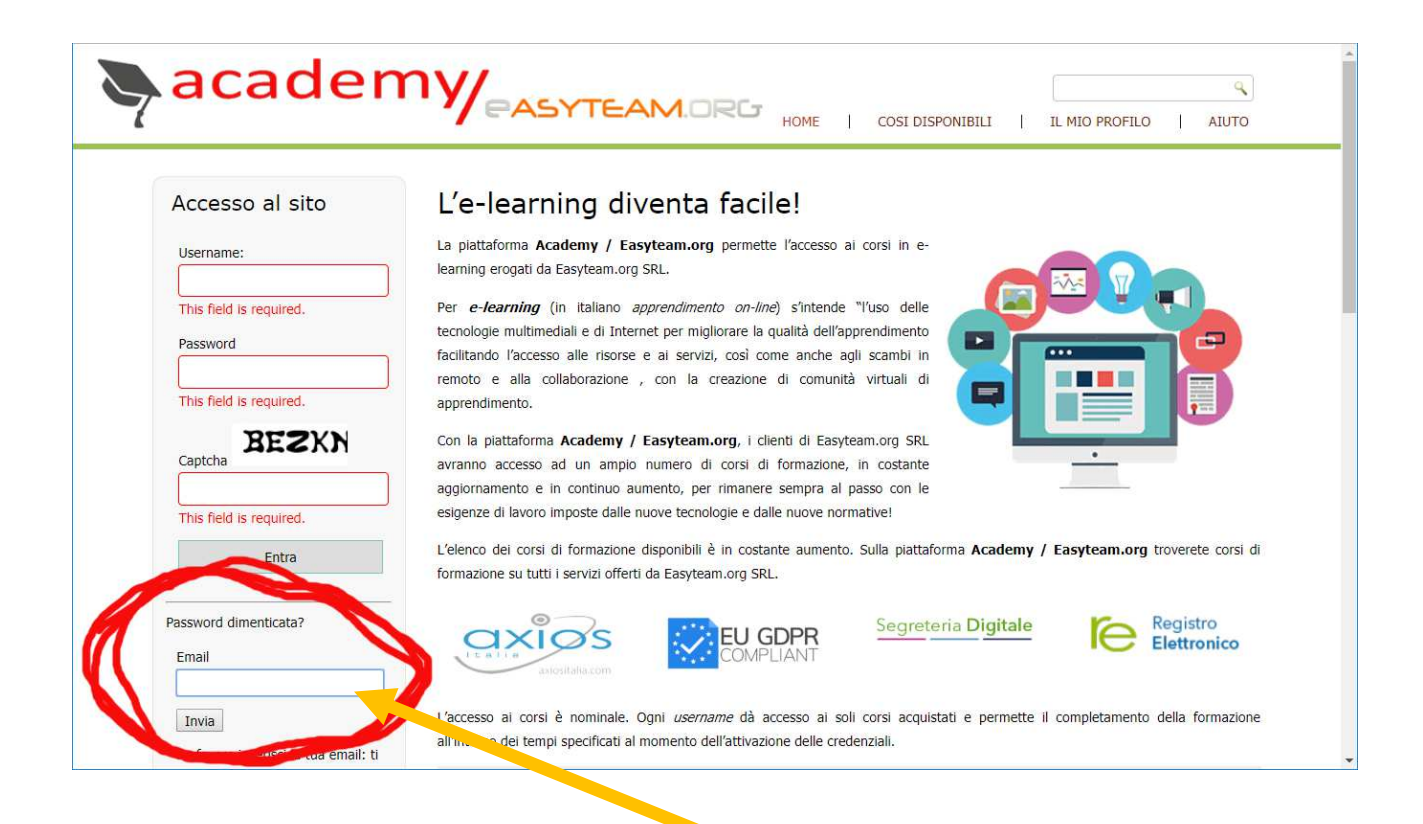

Dopo aver inserito il proprio indirizzo email personale ed aver confermato cliccando sul pulsante "**Invia**", il sistema invierà una comunicazione email contenente un link personalizzato per poter impostare una propria password a scelta.

Impostata la propria password, sarà possibile effettuare l'accesso seguendo le indicazioni del capitolo precedente.

### Il profilo utente

Dopo l'ingresso nella piattaforma, il portale propone immediatamente la pagina del proprio profilo utente.

Da questa pagina, cliccando sulla voce di menu "**Corsi**", sarà possibile visualizzare i corsi di formazione a cui si risulta iscritti:

| acaden                                                                                                    |                        | EAM.ORG HOME   COS                                                           | DISPONIBILI   IL MIO PROFILO   AIUTO    |
|----------------------------------------------------------------------------------------------------|------------------------|------------------------------------------------------------------------------|-----------------------------------------|
| Accesso al sito<br>Howdy, Ferdinando Bassi   Esci<br>Password dimenticata?                                                                                                    | II<br>Pa               | m o profilo<br>agina principale dello student                                | 9                                       |
| Corsi disponibili<br>• Axios - Registro Elettronico<br>• Corso per i docenti<br>• Corso per la segreteria<br>• Pannello di controllo DS<br>• Certificazione Competenze<br>• Pagelle elettroniche<br>• Esami di Stato I Grado<br>• Alternanza scuola-lavoro<br>• Conservazione del Registri | Pagina iniziale        | Corsi Ordini Abbonamenti Pr<br>ulti iscritto<br>Corso                        | filo • Esci Progresso Grado complessivo |
|                                                                                                    | ▼ Axios - Esami di Sta | to I Grado                                                                   | ND%                                     |
|                                                                                                    | Modulo 1               | Axios - Esami di Stato Scuole Secondarie di I Grado                          |                                         |
|                                                                                                    | Lezione 1              | Axios - Esami di Stato Scuole Secondarie di I Grado - Segreterie scolastiche |                                         |
| Axios – Segreteria Digitale Corso Full segreteria                                                                                                    | Lezione 2              | Axios - Esami di Stato Scuole                                                | Secondarie di I Grado - Docenti         |
| Sportello Digitale (Uten)     Configurazione di SD                                                                                                    | Regolamento Europ      | eo GDPR 679/2016 - Ap <sub>te</sub> Condimenti                               | 0%                                      |

Cliccando sulla freccia accanto al nome del corso, è possibile espandere i dettagli del corso e accedere alle lezioni che lo compongono.